## How to Locate Department Chartfields

- 1. Open a web browser, and navigate to the <u>UMass 'Connect To' website</u>.
- 2. In the **Operational/Project Tools** section, click **Chartfield Lookup**.

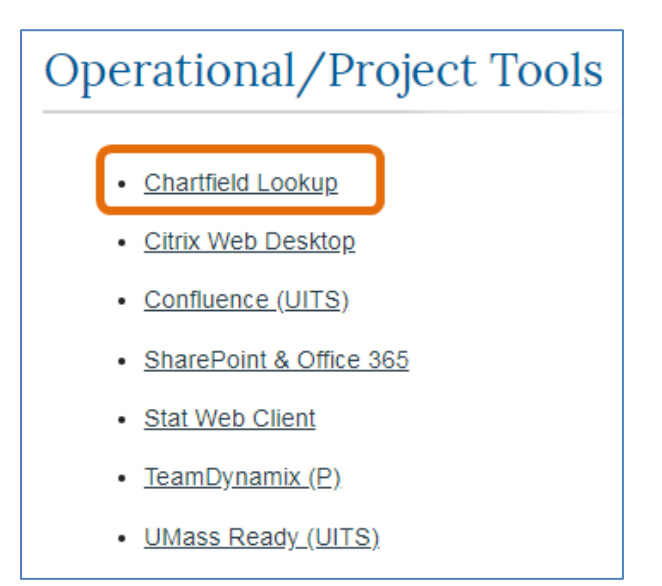

- 3. In the Business Unit (Required) field, enter or select UMBOS.
- 4. In the **Dept ID (%)** field, enter your *Department ID*.

Note: The % (percentage symbol) can be used as a wild card (e.g. B0038%)

| Business Unit (Required):     | UMBO   |  |  |  |  |  |
|-------------------------------|--------|--|--|--|--|--|
| SpeedType (%):                |        |  |  |  |  |  |
| Fund (%):                     |        |  |  |  |  |  |
| Dept ID (%):                  | B0038% |  |  |  |  |  |
| Project/Grant (%):            |        |  |  |  |  |  |
| Program (%):                  |        |  |  |  |  |  |
| Class (%):                    |        |  |  |  |  |  |
| HR Account Code (%):          |        |  |  |  |  |  |
| Hr Account Code Required Flag |        |  |  |  |  |  |
| View Results                  |        |  |  |  |  |  |

## 5. Click View Results.

6. The **Download Results In** section provides a variety formats in which to download the department chartfield information, as listed.

| Download results in : Excel SpreadSheet CSV Text File XML File (2 kb) |       |            |       |       |                        |            |                     |  |  |
|-----------------------------------------------------------------------|-------|------------|-------|-------|------------------------|------------|---------------------|--|--|
| View All                                                              |       |            |       |       |                        |            |                     |  |  |
|                                                                       | SetID | SpeedChart | Unit  | Fund  | Fund Description       | Dept       | Dept ID Description |  |  |
| 1                                                                     | UMBOS | 100757     | UMBOS | 11000 | 7100-0200 Main Allot   | B003800000 | Controller's Office |  |  |
| 2                                                                     | UMBOS | 109738     | UMBOS | 51005 | Tuition - In State     | B003800000 | Controller's Office |  |  |
| 3                                                                     | UMBOS | 108514     | UMBOS | 51006 | Tuition - Out of State | B003800000 | Controller's Office |  |  |
| 4                                                                     | UMBOS | 107903     | UMBOS | 51161 | General Operating Fund | B003800000 | Controller's Office |  |  |
| 5                                                                     | UMBOS | 100760     | UMBOS | 51193 | Financial Services     | B003800000 | Controller's Office |  |  |
| 6                                                                     | UMBOS | 100759     | UMBOS | 52117 | Trust Fund Admin       | B003800000 | Controller's Office |  |  |
| 7                                                                     | UMBOS | 100756     | UMBOS | 52142 | Admin Allowance        | B003800000 | Controller's Office |  |  |